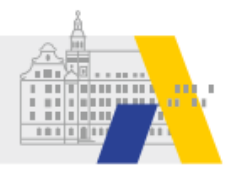

# Einfach mebis - Basiskurs 2 - Grundlagen der Kursverwaltung (Selbstlernkurs)

# 1 Einstieg

Willkommen!

In diesem Modul lernen Sie die grundlegenden Fertigkeiten zur **Verwaltung eines mebis Kurses** in der mebis Lernplattform. Bevor Sie einen mebis Kurs mit Inhalten füllen können, die Teil Ihrer Unterrichtsplanung ist, legen Sie einen leeren mebis-Kurs an. Dieser Kurs oder "Raum" gehört ganz Ihnen und Sie können Ihn ganz nach Ihren Anforderungen gestalten.

### Ihre Kompetenzen

Nach der Bearbeitung des Kurses können Sie...

- einzelne Einsatzmöglichkeiten einer Lernplattform im Allgemeinen nennen,
- anhand konkreter Beispiele ableiten, wozu ein mebis Kurs eingesetzt werden kann,
- einen eigenen mebis Kurs anlegen,
- einen eigenen mebis Kurs löschen,
- Schülerinnen und Schüler sowie Lehrkräfte in den Kurs aufnehmen,
- einen Kurs sichern und
- einen Kurs aus einer Sicherung als Kopie wiederherstellen.

### Das wird der Kurs nicht leisten können

Dieser Kurs vermittelt Ihnen die "handwerklichen" Fähigkeiten zur **Einrichtung und grundlegenden Verwaltung** eines eigenen mebis Kurses. Diese Tätigkeiten sind bei allen Lehrkräften identisch.

Das Ziel *dieses* Kurses ist es nicht, Ihnen einen umfassenden und auf Ihre Schulart oder Ihre Fächer bezogenen, detaillierten Einblick in die zahllosen Möglichkeiten der methodischen und didaktischen Gestaltung Ihres Unterrichts zu vermitteln. Dazu finden Sie sowohl von Seiten der ALP als auch auf regionaler Ebene zahlreiche andere Angebote, die sich auf diese vielseitige Aufgabe konzentrieren.

Gerne zeigen wir Ihnen sowohl in Präsenzlehrgängen als auch anderen Online-Fortbildungen, wie Sie die zahlreichen Möglichkeiten von mebis zur Gestaltung Ihres Unterrichts ganz konkret nutzen können.

### Nötige IT-Kenntnisse

Um diesen Kursbaustein erfolgreich zu absolvieren, benötigen Sie in mebis keine Vorkenntnisse.

Sie müssen auch keine *fortgeschrittenen* IT-Kenntnisse besitzen, um sicher mit mebis umgehen zu können. Der Kurs richtet sich bewusst an Einsteiger.

Sicherlich werden Sie im Verlauf des Kurses jedoch die Gelegenheit bekommen, Ihre IT-Kenntnisse zu erweitern - mit Hilfe der Erklärungen im Kurs, oder indem Sie ein passendes Erklärvideo auf YouTube finden oder auch eine nette Kollegin oder einen netten Kollegen fragen.

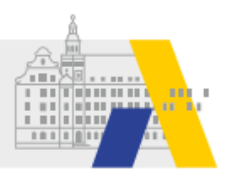

### Tipp zur Arbeit mit dem Kurs

Sie können in Ihrem Browser beliebig viele Websites gleichzeitig öffnen, indem Sie mit mehreren Fenstern oder Tabs arbeiten.

Für die Bearbeitung dieses Kurses empfiehlt es sich, mit mindestens zwei Fenstern oder Tabs zu arbeiten:

- In einem Fenster oder Tab haben Sie diesen Basiskurs geöffnet.
- In einem zweiten Fenster oder Tab rufen Sie mebis auf. Möglicherweise müssen Sie sich hier nochmals kurz einloggen. In diesem mebis-Tab vollziehen Sie die gezeigten Schritte selbst nach.

Sofern Sie sich das PDF ausgedruckt haben, ist es ausreichend mit einem Tab, in welchem mebis geöffnet ist, zu arbeiten.

### 2 Was ist ein mebis-Kurs?

In der Lernplattform von mebis können Sie beliebig viele eigene Kurse anlegen.

Dabei ist nicht festgelegt, was ein Kurs genau ist und wie dieser auszusehen hat. So gibt es eine große Bandbreite an Möglichkeiten, einen mebis Kurs nach den jeweiligen, individuellen Bedürfnissen zu gestalten und einzusetzen. Es kommt ganz auf Ihre Intention an, wie umfangreich ein mebis Kurs ist und welche Inhalte und Aktivitäten Sie in diesem anlegen.

Die folgende Grafik gibt Ihnen Beispiele, wozu Sie einen mebis Kurs nutzen können. Natürlich sind darüber hinaus viele weitere Anwendungsfälle denkbar.

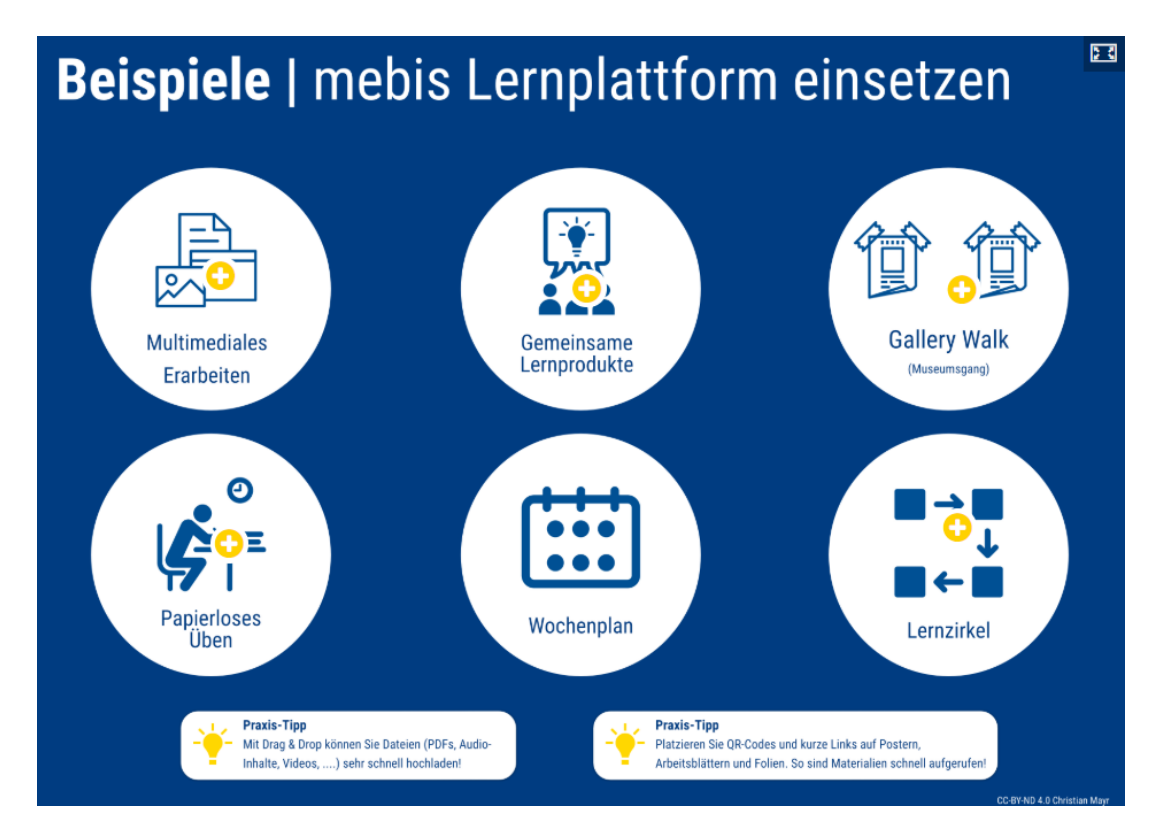

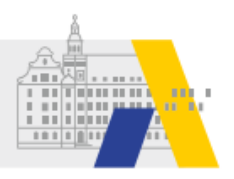

### Beispiel 1: Digitale Materialien für einen Lernzirkel bereitstellen

Dieses Beispiel soll illustrieren, wie ein mebis-Kurs begleitend zu einer Methode im Unterricht eingesetzt werden kann.

Der mebis-Kurs dient in diesem Beispiel nicht dazu, den Unterricht in irgendeiner Form digital zu ersetzen. Stattdessen wird ein analoger, im Klassenzimmer durchgeführter Lernzirkel mit multimedialen Materialien angereichert, um das Thema einer Station anschaulicher darzustellen.

### Material im mebis-Kurs

Zur Veranschaulichung eines Themas stellt die Lehrkraft neben einem Text-Blatt auch ein Erklärvideo und eine interaktive Übung bereit, die den Lernenden unmittelbares Feedback gibt.

| Lernzirk                           | el – Sc                             | hiller            |           |            |                     |
|------------------------------------|-------------------------------------|-------------------|-----------|------------|---------------------|
| Allgemeines                        | Station 1                           | Station 2         | Station 3 |            |                     |
| <mark>∎(</mark> Dokur<br>ke⁰ Quiz: | nentation: Schi<br>Fakten zu Schill | ller<br>ers Leben |           |            | Fortschritte 🕥<br>🗖 |
| Station 1                          |                                     |                   |           | Station 3► |                     |

Im mebis-Kurs, der den Lernzirkel begleitet, legt die Lehrkraft alle nötigen digitalen Materialien ab.

### Beispiel 2: Ein Kurs als Unterrichtssequenz

Ein mebis Kurs kann das Arbeitsmaterial und die Aufgabenstellung zu einer vollständigen Unterrichtssequenz beinhalten. In diesem Szenario bearbeiten die Schüler in unterschiedlichen Sozialformen über mehrere Stunden hinweg die Lerninhalte des Kurses. Dabei setzen sie sich mit Gutenberg und dem Buchdruck auseinander, Iernen fachliche Inhalte und erhalten durch entsprechende Arbeitsaufträge zudem die Möglichkeit, ihre Medienkompetenz zu fördern.

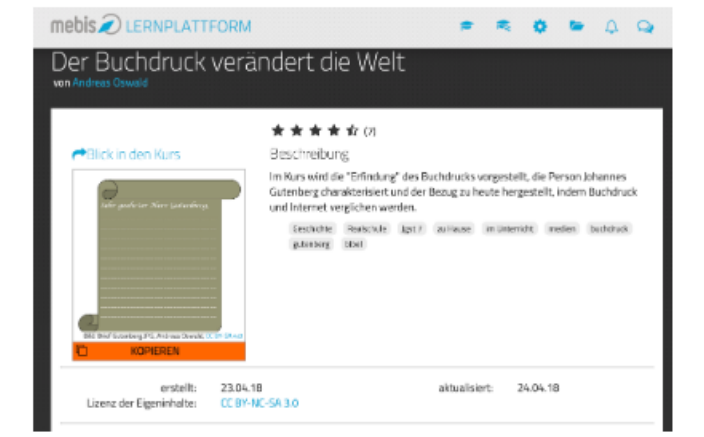

Werfen Sie doch einen Blick in den folgenden öffentlichen mebis teachShare Kurs, der eine vollständige Unterrichtssequenz behandelt:

#### teachShare Kurs "Der Buchdruck verändert die Welt" aufrufen

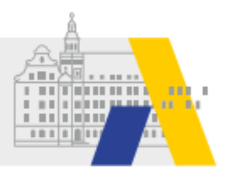

Sofern Sie das PDF zum Kurs Einfach mebis 2 ausgedruckt haben, geben Sie folgenden Link in der URL-Zeile Ihres Browsers ein, um auf den Buchdruck-Kurs zu gelangen: <u>https://kurzelinks.de/70bn</u>

### Beispiel 3: mebis-Kurs zum selbstständigen Üben

Sie können Ihrer Klasse einen mebis Kurs zur Verfügung stellen, mit dem die Schüler selbstständig üben, Wissen und Kompetenzen festigen und sich auf Leistungsmessungen vorbereiten können.

Dabei ist es Ihrer Unterrichtsgestaltung überlassen, ob der Kurs in einer von Ihnen vorgegebenen Reihenfolge und Weise bearbeitet wird und Ihren Unterricht begleitet, oder ob er beispielsweise als freiwilliges Lernangebot - wie dieser Selbstlernkurs - ergänzend zum Unterricht angeboten wird.

### Ein Latein-Kurs (zu finden in mebis teachShare)

| Ovid – Der Raub d<br>von Christoph Eiber | ler Proserpina                                                                                                    | Ovid - Raub der Proserpina (5,<br>Ein online-Selbstlernkurs zum Üben u         | , 385-401)<br>Jnd Vertiefen.                                                                                                    |                                                                |
|------------------------------------------|----------------------------------------------------------------------------------------------------|--------------------------------------------------------------------------------|----------------------------------------------------------------------------------------------------|----------------------------------------------------------------|
|                                          | * * * * 17 (5)                                                                                                    |                                                                                |                                                                                                    |                                                                |
| ➡Blick in den Kurs                       | Beschreibung                                                                                                    |                                                                                |                                                                                                    |                                                                |
|                                          | Kursbeschreibung: Dieser Kurs wurde im Rahmen einer mebis-Redaktion in<br>Dillingen unter Leitung von Renate Markoff von Karin Kellermann, Marlies<br>Portenlänger und Christoph Eiber erstellt. Es handelt sich um einen<br>Selbstlernkurs, der begleitend zur Ovid-Lektüre in der 10. Jahrgangsstufe<br>eingesetzt werden kann. Behandelt wird der Mythos vom Raub der Proserpina.<br>Schwerpunkte: - Einführung in den Mythos von Pluto und Proserpina - Metrik -<br>Wortschatz Wörterbucharbeit - Grammatik und Übersetzen - Inhaltliche Arbeit<br>am Text - Interpretieren - Kulturwissen - Fortwirken der Antike in der Kunst<br>Laten Gymnasum Jgst 10 jpt 11 zuHuse im Unternetit. OER isunst | > Einführung                                                                   | »Prolog                                                                                                    | »Locus amoenus - V. 385-".                                     |
|                                          | natur ovid metrik henameter dichtang skanderen metamorphosen<br>proserpina nu-b perseptione unterweit batraus plutio mythos mythen<br>cens pahresstene comme 10. Nasse götter götterglaube kulturvissen<br>bernni spondeus dastylus wörterbucharbeit interpreferen stilmittel<br>loca amoenus antike gefullte texterschließung übersetzung übersetzen<br>inhaltiche fragen sprache und stil charakterisierung verwandlung spiel<br>verwandlungen                                                                                                    | »Ludus et rapina - V. 391                                                      | »Timor et dolor - V. 396-4                                                                                                    | »Sprachliche Analyse und I                                     |
| Locus amoenus - V. 385-390               |                                                                                                    | Wortschatz und Gram                                                            | matik - Wörterbuch                                                                                                    | arbeit                                                         |
| Metrik - Analyse der Längen und K        | Kürzen (V. 387-389)                                                                                                    |                                                                                |                                                                                                    |                                                                |
| Wortschatz - Bedeutungsfeld "Naf         | .tur"                                                                                                    | Um lateinische Substantive im Wörterbu<br>nachstehenden Vokabeln den Nominativ | uch zu finden, benötigst du den Nominati<br>v Singular an. Schlage im Wörterbuch na                                                                                                    | iv Singular. Gib zu den<br>ach. wenn du dir nicht sicher bist. |
| He? Wortschatz - Bedeutungsfeld "Nat     | itur"                                                                                                    | lacus - Nominativ Singular:                                                    | , and the second second s |                                                                |
| HP Wortschatz und Grammatik - Wör        | rterbucharbeit                                                                                                    | aquae - Nominativ Singular:                                                    |                                                                                                    |                                                                |
| Here Lesen und Interpretieren – Der Sch  | hauplatz des Mythos                                                                                                    | cycnorum - Nominativ Singular:                                                 |                                                                                                    |                                                                |
| 🍶 Interpretieren - Abgabe der Interpr    | retationen                                                                                                    | undis - Nominativ Singular:                                                    |                                                                                                    |                                                                |
| Ke Inhalt - Verständnisfragen zum 1.     | Abschnitt des Mythos                                                                                                    | frondibus - Nominativ Singular:                                                |                                                                                                    |                                                                |
|                                          |                                                                                                    | rami - Nominativ Singular:                                                     |                                                                                                    |                                                                |
|                                          |                                                                                                    | humus - Nominativ Singular:                                                    |                                                                                                    |                                                                |
|                                          |                                                                                                    | Überprüfen                                                                     |                                                                                                    |                                                                |
|                                          |                                                                                                    | C Wiederverwenden <> Einbetten                                                 |                                                                                                    |                                                                |
|                                          |                                                                                                    | <ul> <li>Wortschatz - Bedeutungsfeld<br/>"Natur"</li> </ul>                    | Direkt zu:                                                                                                    | Lesen und Interpretieren - Der<br>Schauplatz des Mythos ►      |

Werfen Sie doch einen Blick in den gezeigten öffentlichen mebis teachShare Kurs. Auch wenn Sie keine Latein-Lehrkraft sind, kann der Kurs als Inspiration dienen.

Sofern Sie das PDF zum Kurs Einfach mebis 2 ausgedruckt haben, geben Sie folgenden Link in der URL-Zeile Ihres Browsers ein, um auf den Latein-Kurs zu gelangen: <u>https://kurzelinks.de/c9nq</u>

### Unterrichten mit mebis: Blended Learning

Sie können mebis und explizit die Lernplattform dazu nutzen, Ihren Unterricht in der Schule mit E-Learning-Anteilen anzureichern und so die Vorteile aus beiden "Welten" zu nutzen.

Kardinal-von-Waldburg-Str. 6-7 89407 Dillingen an der Donau

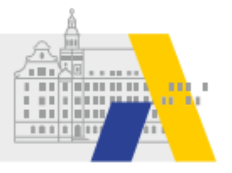

Blended Learning oder Integriertes Lernen bezeichnet eine Lernform, die eine didaktisch sinnvolle Verknüpfung von traditionellen Präsenzveranstaltungen und modernen Formen von E-Learning anstrebt. Das Konzept verbindet die Effektivität und Flexibilität von elektronischen Lernformen mit den sozialen Aspekten der Face-to-Face-Kommunikation sowie ggf. dem praktischen Lernen von Tätigkeiten. Bei dieser Lernform werden verschiedene Lernmethoden, Medien sowie lerntheoretische Ausrichtungen miteinander kombiniert. Blended Learning zielt als Lernorganisation darauf ab, durch die geeignete Kombination verschiedener Medien und Methoden deren Vorteile zu verstärken und die Nachteile zu minimieren. Besonders wichtig ist, dass die Präsenzphasen und Online-Phasen funktional aufeinander abgestimmt sind. Durch die vorurteilsfreie Nutzung des optimalen Mediums im jeweiligen Schritt des Lernprozesses stellt Blended Learning eine dezidiert universelle Lernorganisationsform dar.

#### Aus: Wikipedia: Integriertes Lernen

Sofern Sie das PDF zum Kurs Einfach mebis 2 ausgedruckt haben, geben Sie folgenden Link in der URL-Zeile Ihres Browsers ein, um auf die entsprechende Wikipediaseite zu gelangen: <u>https://kurzelinks.de/bwg5</u>

Die US-amerikanische Lehrkraft Monique Markoff stellt in einem TedX Vortrag vor, wie sie digitale Medien in ihren Unterricht integriert. Möglicherweise gibt Ihnen der Vortrag einige interessante Anregungen.

Dieses Video ist völlig optional anzuschauen, kann Ihnen jedoch vielleicht interessante Impulse mitgeben. Mit einem Klick auf das Bild, öffnet sich das Video.

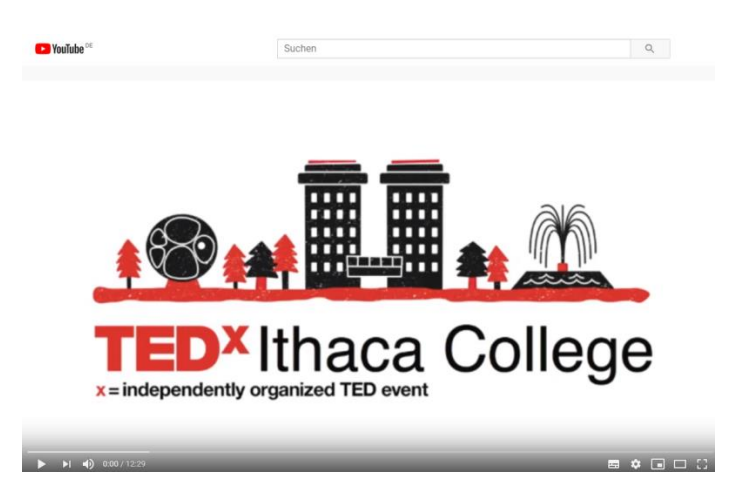

Sofern Sie das PDF zum Kurs Einfach mebis 2 ausgedruckt haben, geben Sie folgenden Link in der URL-Zeile Ihres Browsers ein, um auf das entsprechende Youtube-Video zu gelangen: <u>https://kurzelinks.de/kaeo</u>

Das ISB hat einen anschaulichen mebis teachSHARE-Kurs entwickelt, der Ihnen anhand von konkreten Beispielen und mebis Aktivitäten verdeutlicht, wie Sie mebis als Werkzeug für einen integrierten Unterricht (Blended Learning) einsetzen können. Besuchen Sie den Kurs und lassen Sie sich von den dort vorgestellten Ideen inspirieren. Mit einem Klick auf das Bild, öffnet sich der Kurs (ggf. müssen Sie sich noch einmal in mebis anmelden)

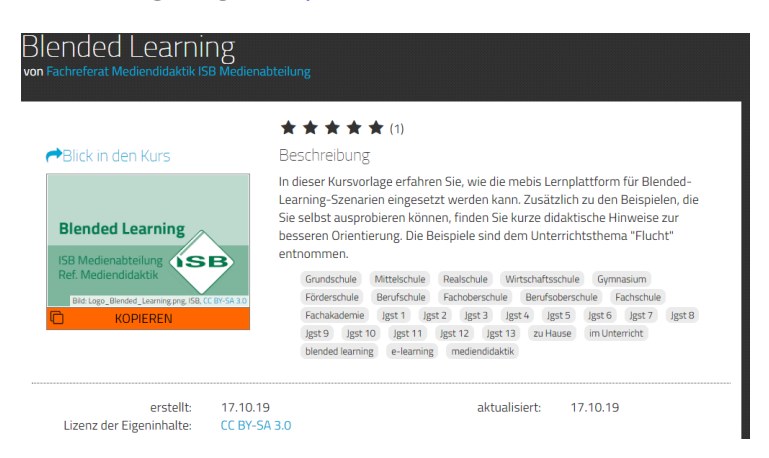

Sofern Sie das PDF zum Kurs Einfach mebis 2 ausgedruckt haben, geben Sie folgenden Link in der URL-Zeile Ihres Browsers ein, um auf den ISB-Kurs zu gelangen: <u>https://kurzelinks.de/desf</u>

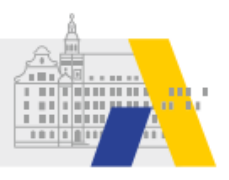

# 3 Der Schreibtisch

Die Lernplattform ist das Herzstück von mebis. Hier können die Kursersteller und Teilnehmer nicht nur konsumieren, hier können sie als Akteure selbst gestalten.

Seine eigenen Kurse findet man auf der Startseite der Lernplattform. Diese Seite heißt Schreibtisch.

### Erster Aufruf der Lernplattform

Zu Beginn erscheint ein blauer Willkommensblock. Hier haben Sie die Möglichkeit über die drei rechten Schaltflächen direkt zu den Tutorials, dem Fortbildungsangebot zu mebis und zu den Kontaktdaten des mebis-Supports zu gelangen. Hinter den linken drei Schaltflächen verbergen sich sogenannte Assistenten, die Ihnen z. B. bei der Kurserstellung helfen.

|                                   |                                                  | e 🗘                   | ► 4 Q                                          |
|-----------------------------------|--------------------------------------------------|-----------------------|------------------------------------------------|
| Schreibtisch                      | an an an an an an an<br>An ∥ar an Barna sa<br>Ba |                       | Schreibtisch bearbeiten                        |
| Herzlich willkommen Anton Anders! |                                                  | Ø dauerhaft entfern   | en 🗙 schließen                                 |
| Mein erster Kurs                  | Tutorials                                        | mititi 2 consultantes | A Annual ( ) ( ) ( ) ( ) ( ) ( ) ( ) ( ) ( ) ( |
| Lernen organisieren               | Fortbildungen                                    | and a second section  |                                                |
| Lernen gestalten                  | Persönlicher Kontakt                             | $\bigcirc$            | •                                              |
|                                   |                                                  |                       |                                                |
|                                   |                                                  |                       |                                                |
| Meine Kurse                       |                                                  |                       | 🛤 Kurs erstellen                               |
| Schule wählen                     |                                                  | Kursname 🔽            | = =                                            |

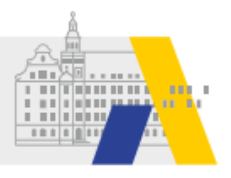

### Überblick über die Kurse

Unterhalb des Willkommensblocks befinden sich alle Kurse, die Sie erstellt haben oder in welche Sie eingeschrieben sind. Hier haben Sie die Möglichkeit über das Dropdownsymbol (kleiner Pfeil) auszuwählen, ob Sie z. B. nur Ihre Kurse einer bestimmten Schule angezeigt bekommen wollen und nach welcher Sortierung die Kurse angezeigt werden. Zusätzlich entscheiden Sie, ob die Kurse in Kachelform oder in tabellarischer Darstellung erscheinen.

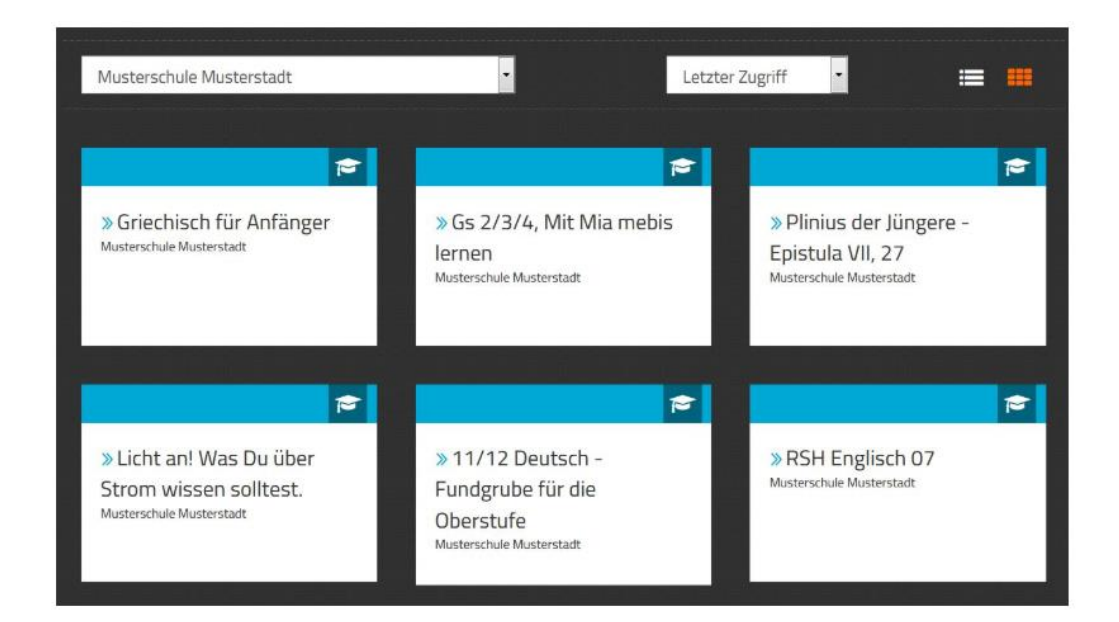

Sollten Sie bis jetzt weder in einem Kurs eingeschrieben sein, noch einen selbst erstellt haben, so ist der Bereich unter "Meine Kurse", "Schule wählen" leer.

Scrollen Sie ganz an das Ende Ihres Schreibtischs, so sehen Sie die Suchfunktion der Lernplattform. Hier können Sie z. B. nach Kursen suchen, deren Namen Sie kennen. Diese können Sie allerdings nicht einfach so betreten.

| Kurs und Schule suchen | Was suchen Sie? | Q |
|------------------------|-----------------|---|

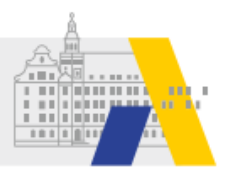

### Die Kopfzeile der Lernplattform

Betrachten Sie oben die grau hinterlegte Kopfzeile (=Header) der Lernplattform, dann erkennen Sie verschiedene Symbole.

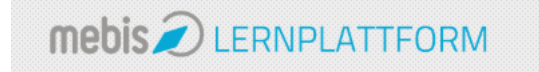

#### Die folgende Grafik erläutert die Funktionen hinter den Symbolen:

#### Übersicht über Symbole

| Symbol   | Bedeutung                                                                                                    |
|----------|----------------------------------------------------------------------------------------------------|
| <b>1</b> | Über dieses Symbol gelangen Sie zur Austauschplattform von<br>mebis. Nähere Informationen erhalten Sie dem Selbstlernkurs<br>"mebis - was ist das?" unter dem Reiter teachSHARE.                                                                                                    |
| ٠        | Klicken Sie auf das Zahnrad, so kommen Sie auf Ihren eigenen<br>Einstellungsbereich. Hier können Sie z. B. Ihre Profildaten<br>überprüfen und ändern.                                                                                                    |
|          | Mit Hilfe dieses Symbols können Sie Ihre Schreibtischoberfläche<br>anpassen. Je nachdem welchen Bereich Sie ergänzen wollen,<br>klicken Sie ihn an. Auf Ihrem Schreibtisch erscheint er dann<br>unterhalb Ihrer Kurse unter der Überschrift meine Apps.                                    |
| -        | Hinter dieser Schaltfläche verbirgt sich für Sie ein<br>kursunabhängiger Speicherort für Dateien. Hier können Sie<br>etwa Dateien ablegen, die Sie häufiger in verschiedenen Kursen<br>verwenden möchten. Legen Sie diese Dateien hier ab und Sie<br>müssen sie nicht immer neu hochladen. |
| 4        | Hinter der Glocke verbergen sich alle Systemmitteilungen, wie z.<br>B. der Hinweis, dass im Kursforum ein neuer Post abgesetzt<br>wurde. Sollten Sie eine Systemmitteilung erhalten, erscheint<br>neben dem Symbol eine orange hinterlegte Zahl .                                          |
| Q        | Hier finden Sie alle Mitteilungen, die Sie sich mit Kollegen Ihrer<br>Schule oder mit Kursteilnehmern schreiben.                                                                                                    |

Die Chatfunktion ist derzeit deaktiviert. Wir bitten um Ihr Verständnis.

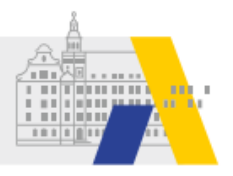

# Kurs anlegen

In diesem Kapitel erfahren Sie, wie Sie einen eigenen mebis Kurs anlegen und auch wieder löschen können. Bitte klicken Sie auf das Bild. Sie werden zum Erklärvideo weitergeleitet.

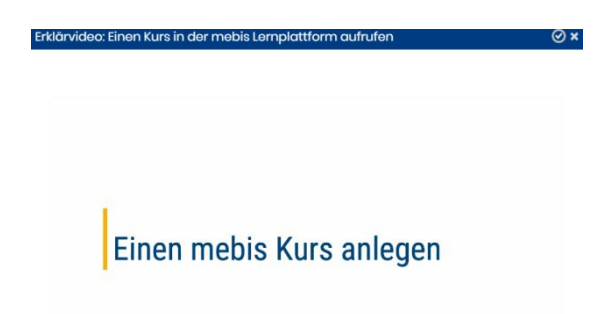

Sofern Sie das PDF zum Kurs Einfach mebis 2 ausgedruckt haben, geben Sie folgenden Link in der URL-Zeile Ihres Browsers ein, um auf das Erklärvideo zu gelangen: <u>https://kurzelinks.de/ouwq</u>

Alternativ können Sie das <u>Tutorial</u> lesen. Klicken Sie auf das Wort Tutorial. Sie werden dann zu der entsprechenden Textanleitung weitergeleitet.

Sofern Sie das PDF zum Kurs Einfach mebis 2 ausgedruckt haben, geben Sie folgenden Link in der URL-Zeile Ihres Browsers ein, um auf das entsprechende mebis Tutorial zu gelangen: <u>https://kurzelinks.de/vahr</u>

## Einen Kurs löschen

Sie können einen eigenen mebis-Kurs über die Kursadministration ganz einfach löschen:

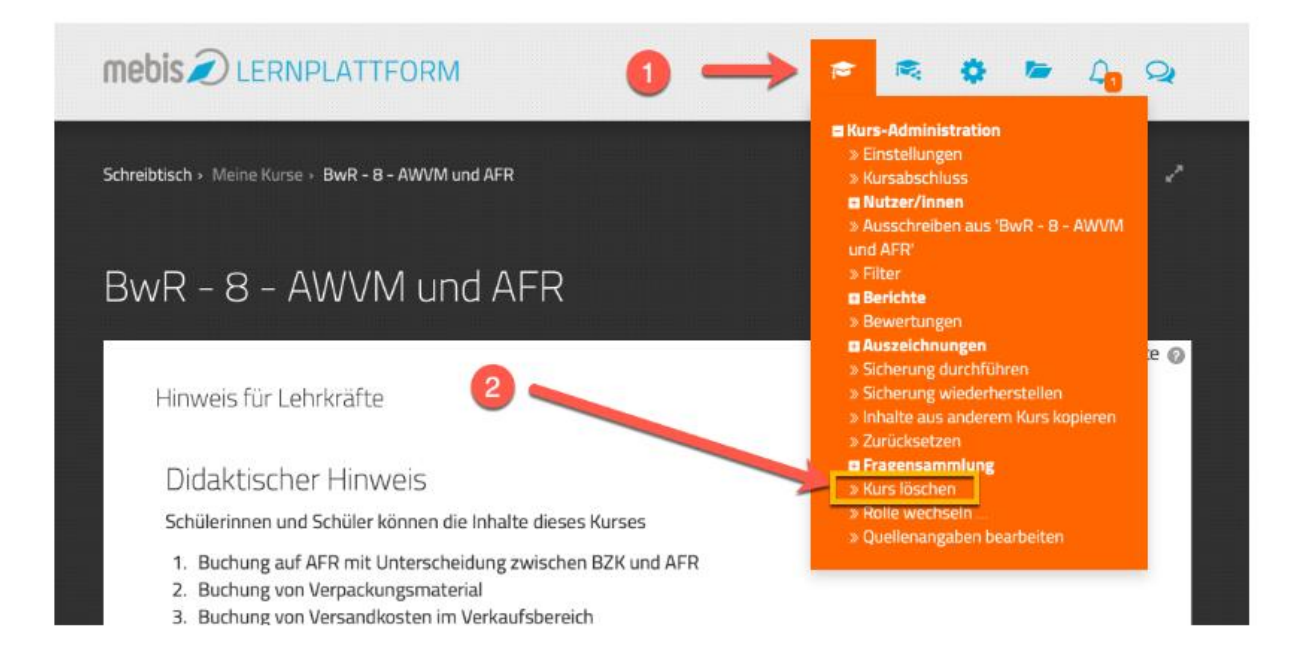

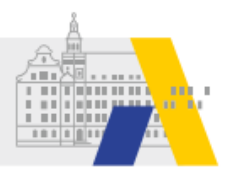

# 4 Teilnehmer in den Kurs aufnehmen

Ein mebis Kurs ist zunächst wie ein leeres Klassenzimmer, das nur Ihnen gehört. Sie können den mebis Kurs vorbereiten und in Ruhe an ihm arbeiten, bevor Sie Schüler zum Lernen in den Kurs einschreiben.

# Die Einschreibemethoden

Je nach Lerngruppe oder Teilnehmerkreis eignen sich verschiedene Einschreibemethoden, um Schüler oder Kollegen in einen Kurs einzuladen.

- Mit der Klasseneinschreibung holen Sie alle Schüler einer ausgewählten Klasse in den Kurs.
- Mit der **Selbsteinschreibung** betreten Teilnehmer selbstständig den Kurs. Dazu brauchen Sie einen Schlüssel, den Sie vorab festlegen und der Zielgruppe mitteilen.
- Mit dem mebis Team Teaching schaffen Sie die Möglichkeit für Kollegen, den Kurs als Lehrkräfte zu betreten und den Kurs gemeinsam mit Ihnen zu gestalten. Diese Lehrkräfte sehen auch die Lernfortschritte der im Kurs eingeschriebenen Schüler, sodass hier ein gemeinsames Unterrichten einer Lerngruppe ermöglicht wird.
- Mit der **manuellen Einschreibung** tragen Sie händisch einzelne Schüler in den Kurs ein. Diese Methode eignet sich z. B. wenn unter dem Jahr ein Schüler neu in die Klasse kommt und nachträglich in den Kurs eingeschrieben werden soll.

Sie können je nach Bedarf eine oder mehrere Einschreibemethoden in einem mebis Kurs aktivieren.

Die folgenden Erklärvideos zeigen Ihnen, wie Sie unterschiedliche Einschreibemethoden aktivieren. Sie können über eine Schaltfläche im Video auch den Vollbild-Modus aktivieren.

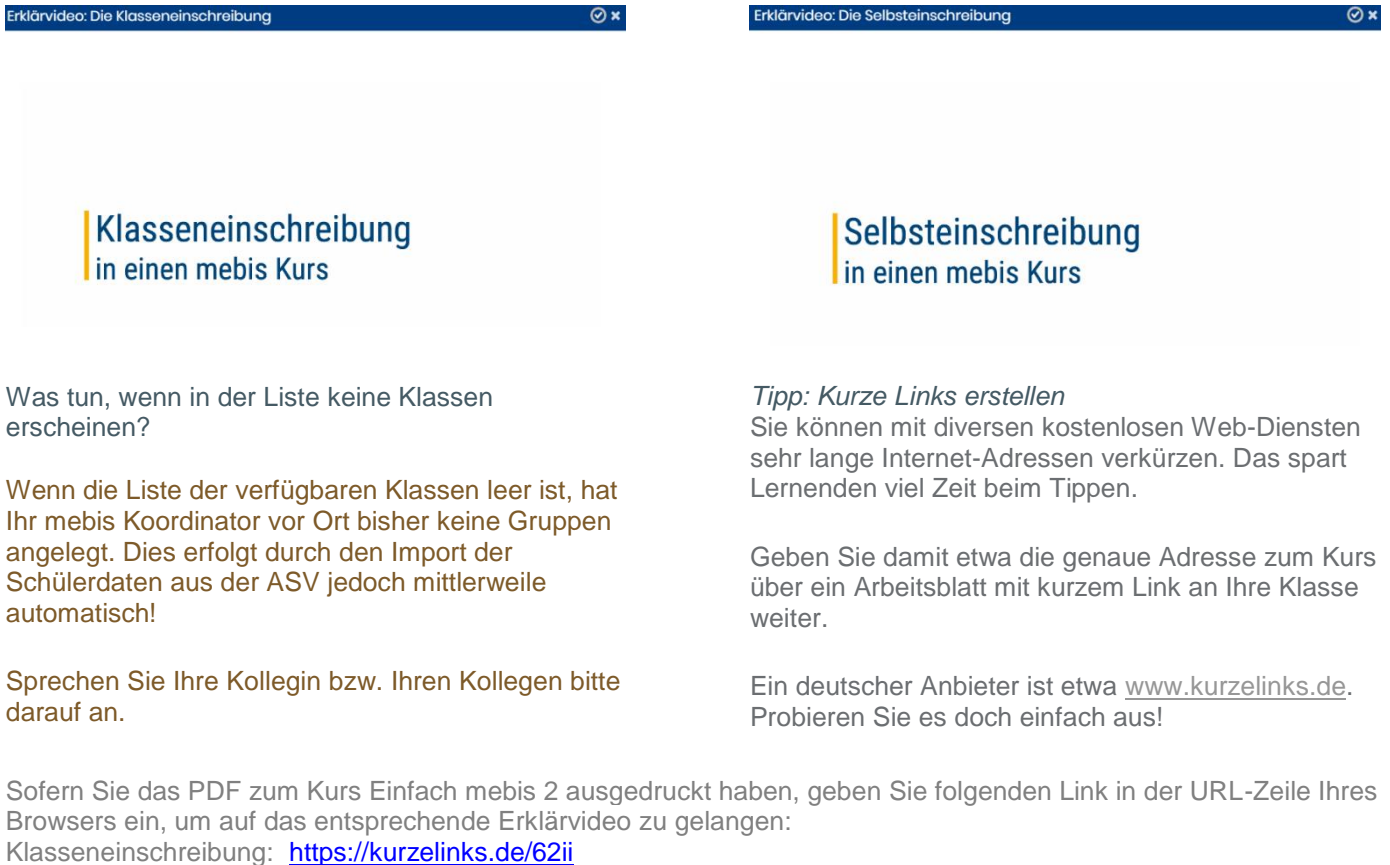

Selbsteinschreibung: https://kurzelinks.de/qxck

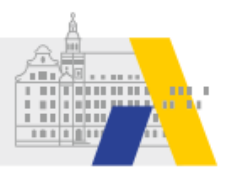

Alternativ können Sie das <u>Tutorial</u> lesen. Klicken Sie auf das Wort Tutorial. Sie werden dann zu der entsprechenden Textanleitung weitergeleitet.

Sofern Sie das PDF zum Kurs Einfach mebis 2 ausgedruckt haben, geben Sie folgenden Link in der URL-Zeile Ihres Browsers ein, um auf das entsprechende mebis Tutorial zu gelangen: <u>https://kurzelinks.de/didm</u>

### **5 Kurs sichern und wiederherstellen**

Es gibt verschiedene Möglichkeiten, einen Kurs über eine einmalige Verwendung hinaus zu nutzen:

- Sie können den Kurs am Ende der geplanten Nutzung (z. B. am Ende des Schuljahres oder wenn die Schüler den Lernbereich abschließend bearbeitet haben) zurücksetzen und so alle Schüler-Beiträge (Test-Ergebnisse, Foreneinträge, Testversuche, usw.) aus dem Kurs löschen. Alle von Ihnen angelegten Lernmaterialien bleiben erhalten, sodass der Kurs für eine wiederholte Nutzung durch eine andere Gruppe bereits vorbereitet ist.
- Sie können einen Kurs sichern und optional auch als Sicherungsdatei herunterladen. Auf diese Weise können Sie Kurse mit Kolleginnen und Kollegen teilen. Aus der Sicherungsdatei können Sie auch eine Kopie des Original-Kurses erzeugen und so beispielsweise den gleichen Kurs für Parallelklassen verwenden.
- Sie können einen Kurs aus einer in mebis erzeugten Sicherungsdatei wiederherstellen. Auch so lassen sich Kurskopien erzeugen. Sie sparen sich bei der Wiederherstellung das Herunterladen und anschließende Hochladen der Sicherungsdatei.

Ausführliche Anleitungen zum Sichern, Wiederherstellen und Zurücksetzen eines Kurses finden Sie in folgenden Tutorials. Klicken Sie auf das entsprechende Wort. Sie werden dann zu der entsprechenden Textanleitung weitergeleitet:

Verwaltung <u>Kurssicherung</u> Verwaltung <u>Kurs wiederherstellen</u> Lernplattform <u>Kurs zurücksetzen</u>

Sofern Sie das PDF zum Kurs Einfach mebis 2 ausgedruckt haben, geben Sie folgenden Link in der URL-Zeile Ihres Browsers ein, um auf das entsprechende mebis Tutorial zu gelangen:

Verwaltung – Kurssicherung: Verwaltung – Kurs wiederherstellen: Lernplattform – Kurszurücksetzen: https://kurzelinks.de/gn3a https://kurzelinks.de/dsy3 https://kurzelinks.de/cp19